# 通過Microsoft NPS對AireOS WLC的管理訪問

# 目錄

<u>簡介</u> <u>必要條件</u> <u>需求</u> <u>採用元件</u> <u>背景資訊</u> <u>組態</u> <u>WLC組態</u> <u>Microsoft NPS配置</u> <u>驗證</u> 疑難排解

# 簡介

本文說明如何通過Microsoft網路策略伺服器(NPS)為AireOS WLC GUI和CLI配置管理訪問。

# 必要條件

### 需求

思科建議您瞭解以下主題:

- 無線安全解決方案知識
- AAA和RADIUS概念
- Microsoft Server 2012基礎知識
- 安裝Microsoft NPS和Active Directory(AD)

### 採用元件

本文檔中提供的資訊基於以下軟體和硬體元件。

- 8.8.120.0上的AireOS控制器(5520)
- Microsoft Server 2012

附註:本文旨在為讀者提供在Microsoft伺服器上進行WLC管理訪問所需的配置示例。本文檔 中介紹的Microsoft Windows伺服器配置已在實驗室中經過測試,發現可以按預期工作。如果 配置有問題,請與Microsoft聯絡以獲得幫助。思科技術支援中心(TAC)不支援Microsoft Windows伺服器配置。Microsoft Windows 2012安裝及設定指南可在Microsoft Tech Net上找 到。

本文中的資訊是根據特定實驗室環境內的裝置所建立。文中使用到的所有裝置皆從已清除(預設))的組態來啟動。如果您的網路正在作用,請確保您已瞭解任何指令可能造成的影響。

# 背景資訊

訪問WLC CLI/GUI時,系統會提示使用者輸入憑證以成功登入。可以針對本地資料庫或外部AAA伺服器驗證憑證。在本文檔中,Microsoft NPS用作外部身份驗證伺服器。

### 組態

在本範例中,在AAA(NPS)上設定兩個使用者,即**loginuser**和**adminuser**。**loginuser只**有只讀訪問許 可權,而adminuser獲**得完**整訪問許可權。

#### WLC組態

步驟1.在控制器上新增RADIUS伺服器。導覽至Security > RADIUS > Authentication。按一下 New新增伺服器。確保啟用了management選項,以便此伺服器可用於管理訪問,如下圖所示。

| cisco                                                                                                    |                                                                                                    | <u>W</u> LANs                                                                                                    | CONTROLLER                                            | WIRELESS                                                                                                    | SECURITY                  | MANAGEMENT           | COMMANDS        | HELP     | Sa<br>EEEDB |
|----------------------------------------------------------------------------------------------------|----------------------------------------------------------------------------------------------------|----------------------------------------------------------------------------------------------------|-------------------------------------------------------|----------------------------------------------------------------------------------------------------|---------------------------|----------------------|-----------------|----------|-------------|
| Security                                                                                                    | RADIUS                                                                                                    | Authenti                                                                                                    | ication Server                                        | rs > Edit                                                                                                    |                           |                      |                 |          |             |
| <ul> <li>AAA</li> <li>General</li> <li>RADIUS</li> <li>Authentication</li> <li>Accounting</li> <li>Auth Cached Users</li> <li>Fallback</li> <li>DNS</li> <li>Downloaded AVP</li> <li>TACACS+</li> <li>LDAP</li> <li>Local Net Users</li> <li>MAC Filtering</li> <li>Disabled Clients</li> <li>User Login Policies</li> <li>AP Policies</li> <li>Password Policies</li> <li>Priority Order</li> <li>Certificate</li> <li>Access Control Lists</li> <li>Wireless Protection</li> <li>Policies</li> <li>Web Auth</li> <li>TrustSec</li> <li>Local Policies</li> <li>Umbrelia</li> </ul> | Server In<br>Server Ad<br>Shared Si<br>Shared Si<br>Confirm S<br>Key Wrap<br>Apply Cis<br>Port Num<br>Server St<br>Support fi<br>Server Tit<br>Network I<br>Managem<br>Tunnel Pin<br>Realm Lis<br>PAC Provi<br>IPSec<br>Cisco ACA | dex<br>dress(Ipv4<br>ecret Forma<br>ecret<br>shared Secr<br>co ISE Defa<br>co ISE Defa<br>co ACA Def<br>ber<br>atus<br>or CoA<br>meout<br>User<br>ent<br>ent Retrans<br>oxy<br>sioning | /Ipv6)<br>at<br>ret<br>ault settings<br>ault settings | 2<br>10.106.33.3<br>ASCII ©<br><br>(Designed for<br><br>1812<br>Enabled ©<br>5 secon<br>Ø Enable<br>Enable<br>Enable<br>Enable<br>Enable | 9<br>or FIPS custom<br>ds | ers and requires a k | ey wrap complia | nt RADIU | S server;   |
| h Advanced                                                                                                    |                                                                                                    |                                                                                                    |                                                       |                                                                                                    |                           |                      |                 |          |             |

步驟2.定位至安全性>優先順序順序>管理使用者。確保RADIUS被選為其中一個身份驗證型別。

| MONITOR                          | <u>W</u> LANs | CONTROLLER | WIRELESS | SECURITY       | MANAGEMENT |  |
|----------------------------------|---------------|------------|----------|----------------|------------|--|
| Priority Order > Management User |               |            |          |                |            |  |
| Authentica                       | ntion         |            | Order II | end for Author | ntication  |  |
| NOLO                             | seu           |            | order of | seu for Authe  | nucation   |  |
| TACACS                           | +             | >          |          | LOCAL          | Up         |  |
|                                  |               | <          |          |                | Down       |  |

**附註**:如果選擇RADIUS作為身份驗證順序中的第一個優先順序,則只有在RADIUS伺服器無 法訪問時,才會使用本地憑據進行身份驗證。如果選擇RADIUS作為第二個優先順序,將首先 針對本地資料庫驗證RADIUS憑證,然後針對配置的RADIUS伺服器進行檢查。

#### Microsoft NPS配置

步驟1.開啟Microsoft NPS伺服器。按一下右鍵**Radius Clients**。按一下「**New**」,將WLC新增為 RADIUS使用者端。

輸入所需的詳細資訊。請確認增加RADIUS伺服器時,共用密碼與控制器上設定的密碼相同。

| <b></b>               | WLC Properties                                                                                                    | ×           | x |
|-----------------------|----------------------------------------------------------------------------------------------------|-------------|---|
| File Action View Help | Settings       Advanced         Image: Select an existing template:       Image: Select an existing template:         Name and Address       Friendly name:         WLC       Address (IP or DNS):         Address (IP or DNS):       Image: Select an existing Shared Secrets template:         None       Shared Secret         Select an existing Shared Secrets template:       None         To manually type a shared secret, click Manual. To automatically ger secret, click Generate. You must configure the RADIUS client with the secret entered here. Shared secrets are case-sensitive.         Image: Manual Shared secret:       Image: Shared secret:         Image: Confirm shared secret:       Image: Shared secret:         Image: OK       OK | Verfy Verfy |   |
|                       |                                                                                                    |             |   |

步驟2.導航到Policies > Connection Request Policies。按一下右鍵可新增新策略,如下圖所示。

| •                                                                                                    | Cisco WLC Properties                                                                                                    |
|----------------------------------------------------------------------------------------------------|----------------------------------------------------------------------------------------------------|
| File Action View Help                                                                                                    | Overview Conditions Settings                                                                                                    |
| 🗢 🔿 🙍 🖬 🖬 👘                                                                                                    | Policy name: Daco WLC                                                                                                    |
| <ul> <li>NPS (Local)</li> <li>RADIUS Clients and Servers</li> <li>RADIUS Clients</li> <li>Remote RADIUS Server</li> <li>Policies</li> <li>Connection Request Po</li> <li>Network Policies</li> <li>Health Policies</li> <li>Network Access Protection</li> <li>System Health Validato</li> </ul> | Policy State If enabled, NPS evaluates this policy while processing connection requests. If disabled, NPS does not evalue this policy.  ✓ Policy enabled  Network connection method Select the type of network access server that sends the connection request to NPS. You can select either the network access server type or Vendor specific, but nether is required. If your network access server is an 802.1X authenticating switch or wireless access point, select Unspecified. |
| Remediation Server Gro                                                                                                    | Uppe of network access server.                                                                                                    |
| Templates Management                                                                                                    | O Vendor specific:                                                                                                    |
|                                                                                                    |                                                                                                    |
| < III >                                                                                                    | OK Cancel Apply                                                                                                    |

步驟3.在Conditions頁籤下,選擇NAS Identifier作為新條件。出現提示時,輸入控制器的主機名作 為值,如下圖所示。

|                                                                                                    | Cisco WLC Properties                                                                                                    | x   |
|----------------------------------------------------------------------------------------------------|----------------------------------------------------------------------------------------------------|-----|
| Overview Conditions Settings                                                                             | 1                                                                                                    |     |
| Configure the conditions for this<br>If conditions match the connecti<br>connection request, NPS skips t | network policy.<br>on request, NPS uses this policy to authorize the connection request. If conditions do not match the<br>his policy and evaluates other policies, if additional policies are configured. |     |
| Condition                                                                                                | Value                                                                                                    |     |
| 🛣 NAS Identifier                                                                                         | Cisco-WLC                                                                                                    |     |
| Condition description:<br>The NAS Identifier condition spe<br>syntax to specify NAS names.               | ecifies a character string that is the name of the network access server (NAS). You can use pattern matching<br>Add Edit Remove                                                                            |     |
|                                                                                                    | OK Cancel Ap                                                                                                    | ply |

步驟4.導覽至Policies > Network Policies。按一下右鍵可新增新策略。在本例中,策略名稱為Cisco WLC RW,這表示策略用於提供完全(讀取/寫入)訪問許可權。確保策略配置如圖所示。

| File Action View Help     Verview Constraints Settings     Policy State     Policy State   Policy State   Fenabled, NPS valuates this policy while performing authorization. If disabled, NPS does not evaluate this policy.   Policy State Fenabled, NPS evaluates this policy while performing authorization. If disabled, NPS does not evaluate this policy. Policy State Fenabled, NPS evaluates this policy while performing authorization. If disabled, NPS does not evaluate this policy. Policy Brate Fenabled -Access Permission If conditions and constraints of the network policy match the connection request, the policy can either grant access or deny access. While is access permission? • Network Access Protection • Recounting • Templates Management • Grant access. Grant access if the connection request matches this policy. • Ignore user account dial in properties. • Head on the network policy only: do not evaluate the dail in properties of user accounts. • Network connection method Select the type of network access server: • Unspecified • Unspecified • Unspecified • Vendor specific: • Unspecified • Vendor specific: • Unspecified • Vendor specific: • Vendor specific: • Vendor spe | 0                                                                                                    | Cisco WLC RW Properties                                                                                                    | × |
|----------------------------------------------------------------------------------------------------|----------------------------------------------------------------------------------------------------|----------------------------------------------------------------------------------------------------|---|
| Network connection method         Select the type of network access server that sends the connection request to NPS. You can select either the network access server type or Vendor specific, but nether is required. If your network access server is an 802.1X authenticating switch or wireless access point, select Unspecified.         Image: Type of network access server:         Unspecified       v         Vendor specific:       10         Image: Type of network access server:       10         Image: Type of network access server:       10         Image: Type of network accesserver       10                                                                                                    | File       Action       View       Help         Image: State State | Cisco WLC RW Properties         Overview       Conditions       Constraints       Settings         Policy name:       Disco WLC RW       Policy State         If enabled, NPS evaluates this policy while performing authorization. If disabled, NPS does not evaluate this policy.       Policy enabled         Access Permission       If conditions and constraints of the network policy match the connection request, the policy can either grant access or deny access. What is access permission? <ul> <li>Grant access. Grant access if the connection request matches this policy.</li> <li>Deny access if the connection request matches this policy.</li> <li>Ignore user account dial-in properties.</li> <li>If the connection request matches the constraints of this network policy and the policy grants access, perform authorization with network policy only; do not evaluate the dial-in properties of user accounts .</li> </ul> |   |
| OK Califer Apply                                                                                                    | < III >                                                                                                    | Network connection method         Select the type of network access server that sends the connection request to NPS. You can select either the network access server type or Vendor specific, but nether is required. If your network access server is an 802.1X authenticating switch or wireless access point, select Unspecified.         Image: Type of network access server:         Unspecified       v         Vendor specific:         Image: Type of network access server:         Unspecified       v         OK       Cancel                                                                                                    |   |

步驟5.在Conditions索引標籤下,按一下Add。選擇User groups,然後按一下Add,如下圖所示。

|             |                                                   |                                                         |                                       |                              | Cis                 | sco W                        | LC R                       | W Pr                        | opert                        | ties                      |                           |                                |                       |                  |          |                |        | L |
|-------------|---------------------------------------------------|---------------------------------------------------------|---------------------------------------|------------------------------|---------------------|------------------------------|----------------------------|-----------------------------|------------------------------|---------------------------|---------------------------|--------------------------------|-----------------------|------------------|----------|----------------|--------|---|
| Overview    | Conditions                                        | Constraints                                             | Settings                              |                              |                     |                              |                            |                             |                              |                           |                           |                                |                       |                  |          |                |        |   |
| Configure   | the condition                                     | ns for this netw                                        | vork policy                           |                              |                     |                              |                            |                             |                              |                           |                           |                                |                       |                  |          |                |        |   |
| If conditio | ons match the<br>on request, N                    | connection r<br>PS skips this ;                         | equest, NP<br>policy and (            | <sup>o</sup> S use<br>evalua | es this<br>lates of | policy t<br>ther po          | to auth<br>licies, if      | orize th<br>f additio       | e conn<br>onal pol           | ection<br>licies a        | n requ<br>are ci          | uest. If c<br>onfigure         | condit<br>ed.         | ions de          | o not ma | atch the       |        |   |
|             |                                                   |                                                         |                                       |                              |                     | Sel                          | ect c                      | ondit                       | ion                          |                           |                           |                                |                       |                  |          |                |        | X |
| Select      | a condition, a                                    | and then click                                          | Add.                                  |                              |                     |                              |                            |                             |                              |                           |                           |                                |                       |                  |          |                |        |   |
| Group       | ps                                                |                                                         |                                       |                              |                     |                              |                            |                             |                              |                           |                           |                                |                       |                  |          |                |        | ^ |
| 10          | Windows<br>The Windo<br>groups.                   | Groups<br>ws Groups c                                   | ondition sp                           | pecifie                      | es that             | t the co                     | onnecti                    | ing use                     | r or co                      | mpute                     | er mu                     | ist belo                       | ng to                 | one of           | the sel  | ected          |        | Ξ |
| HCAF        | User Grou                                         | ne Groups co<br><b>Ips</b><br>Groups condi              | ndition sp<br>tion specif             | ecifie<br>fies th            | as that             | the co                       | nnectir<br>cting u         | ng com<br>Iser mu           | puter r                      | must b                    | one                       | g to one<br>of the s           | e of th               | e sele<br>ed gro | ups.     | oups.          |        |   |
|             | Location<br>The HCAP<br>required to<br>network ac | Groups<br>Location Gro<br>match this p<br>ccess servers | oups condi<br>olicy. The<br>(NASs). S | tion s<br>HCAF<br>See yo     | P proto<br>our N/   | ies the<br>ocol is<br>AS doc | Host C<br>used f<br>umenta | redent<br>or com<br>ation b | ial Aut<br>munica<br>efore u | horiza<br>ation<br>sing t | ation<br>betwee<br>this c | Protoco<br>een NP:<br>onditior | ol (HC<br>S and<br>n. | AP) Id<br>some   | third p  | groups<br>arty |        | ~ |
|             |                                                   |                                                         |                                       |                              |                     |                              |                            |                             |                              |                           |                           |                                |                       | 1                | \dd      | (              | Cancel |   |
|             |                                                   |                                                         |                                       |                              |                     |                              |                            |                             |                              |                           |                           | Add                            |                       | E                | dit      | F              | Remove | • |
|             |                                                   |                                                         |                                       |                              |                     |                              |                            |                             |                              |                           |                           |                                |                       |                  |          |                |        |   |

步驟6.在出現的對話方塊中按一下Add Groups。在出現的選擇組視窗中,選擇所需的對象型別和位置,然後輸入所需的對象名稱,如下圖所示。

| Cisco WLC R                                                 | W Propertie | S         |                                                         |
|-------------------------------------------------------------|-------------|-----------|---------------------------------------------------------|
| User Groups                                                 | x           |           |                                                         |
| Specify the group membership required to match this policy. |             | on reque  | st. If conditions do not match the                      |
| Groups                                                      |             | are con   | figured.                                                |
|                                                             |             |           | _                                                       |
|                                                             |             |           | _                                                       |
|                                                             |             | iter must | t belong to one of the selected                         |
| Add Groups Remo                                             | ve          | belong    | to one of the selected groups.                          |
| ОК                                                          | Cancel      | io one of | the selected groups.                                    |
| Select Group                                                |             | ×         |                                                         |
| Select this object type:                                    | Object T    | imee      | ocol (HCAP) location groups<br>NPS and some third party |
| From this location:                                         | Object      | урсэ      | tion.                                                   |
| wlanlsc.com                                                 | Locatio     | ons       | Add Cancel                                              |
| Enter the object name to select (examples):                 |             |           | Caroor                                                  |
| Domain Admins                                               | Check 1     | lames     | Edit Remove                                             |
| Advanced                                                    | K Ca        | ncel      |                                                         |

如果條件新增正確,應如下所示。

|                                       |                                                |                                 | Cisco WLC RW Properties                                                                                                    |
|---------------------------------------|------------------------------------------------|---------------------------------|----------------------------------------------------------------------------------------------------|
| verview                               | Conditions                                     | Constraints                     | Settings                                                                                                    |
| Configure<br>If conditio<br>connectio | the condition<br>ns match the<br>on request, N | connection r<br>PS skips this p | work policy.<br>request, NPS uses this policy to authorize the connection request. If conditions do not match the<br>policy and evaluates other policies, if additional policies are configured. |
| Cor                                   | dtion                                          | Va                              | alue                                                                                                    |
| 🚜 Use                                 | r Groups                                       | W                               | /LANLSC\Domain Admins                                                                                                    |
|                                       |                                                |                                 |                                                                                                    |
| Condition                             | description:                                   | itinn enartiae                  | s that the connection user must helped to one of the selected omune                                                                                                    |
| Condition<br>The User                 | description:<br>Groups cond                    | lition specifies                | s that the connecting user must belong to one of the selected groups.       Add     Edt                                                                                                    |

**附註**:要瞭解位置和對象名稱的詳細資訊,請開啟Active Directory並查詢所需的使用者名稱。 在本示例中,**域管理員**由具有完全訪問許可權的使用者組成。**adminuser是**此對象名稱的一部 分。

|                                                                                                    | Ac                                                                                                    | tive Directory Use                                                                                                    | rs and Con                                                                           | nputers                                     |                                                   |                            | - | x                    |
|----------------------------------------------------------------------------------------------------|----------------------------------------------------------------------------------------------------|----------------------------------------------------------------------------------------------------|--------------------------------------------------------------------------------------|---------------------------------------------|---------------------------------------------------|----------------------------|---|----------------------|
| File Action View Help<br>Active Directory Users and Com<br>Active Directory Users and Com<br>Saved Queries<br>Wanlsc.com<br>Builtin<br>Computers<br>Domain Controllers<br>ForeignSecurityPrincipals<br>Managed Service Accour<br>Users | Admi<br>Name<br>Admi<br>Admi<br>Admi<br>Admi<br>Allow<br>Anan<br>AP US<br>AR US<br>AP US<br>AC Contr<br>AC<br>Contr<br>AC<br>Contr<br>AC<br>Contr<br>AC<br>Doma<br>A<br>Doma<br>A<br>Doma<br>A<br>Doma<br>A<br>Doma<br>A<br>Doma<br>A<br>Doma<br>A<br>Doma<br>A<br>Doma<br>A<br>Doma<br>A<br>Doma<br>A<br>Doma<br>A<br>Doma<br>A<br>Doma<br>A<br>Doma<br>A<br>Doma<br>A<br>Doma<br>A<br>Doma | Remote control<br>Member Of<br>General Address<br>Admin Use<br>First name:<br>Last name:<br>Display name:<br>Description:<br>Office: | rs and Con<br>Admin Us<br>Remote D<br>Dial-in<br>Account<br>er<br>User<br>Admin User | er Prope<br>Desktop Sen<br>Envir<br>Profile | erties<br>vices Profile<br>onment  <br>Telephones | COM+ Sessions Organization |   | ×                    |
| < III >                                                                                                    | St Doma<br>Doma<br>Doma<br>Emple<br>Enter;<br>Coup<br>Login<br>RAS a<br>Read-                                                                                                    | Office:<br>Telephone number:<br>E-mail:<br>Web page:                                                                                 | K C                                                                                  | ancel                                       | Apply                                             | Other<br>Other             |   | <ul> <li></li> </ul> |

| File       Action       View       Help       Admin User Properties       ?                                                                                                    |                                                                                                    | Active                                                                                | Directory                                                       | Users ar                                             | nd Compute                               | ers                            |                                                                       |
|----------------------------------------------------------------------------------------------------|----------------------------------------------------------------------------------------------------|---------------------------------------------------------------------------------------|-----------------------------------------------------------------|------------------------------------------------------|------------------------------------------|--------------------------------|-----------------------------------------------------------------------|
| Active Directory Users and       Remote control       Remote Desktop Services Profile       COM         Saved Queries       Manlsc.com       Member Of       Dial-in       Environment       Sessions         Soved Soverse       Domain Controller:       Domain Controller:       Member of:       Name       Active Directory Domain Services Folder         Managed Service A       Wers       Vsers       Managed Service A       Memore         Add       Remove       Primary group:       Domain Admins       Memore         Set Primary Group       There is no need to change Primary group unless you have Macintosh clients or POSIX-compliant applications. | File Action View Help                                                                                                    |                                                                                       | Admin U                                                         | ser Prop                                             | erties                                   | ?                              | ×                                                                     |
| Add       Remove         Primary group:       Domain Admins         Set Primary Group       There is no need to change Primary group unless you have Macintosh clients or POSIX-compliant applications.                                                                                                    | Active Directory Users and<br>Saved Queries<br>Saved Queries<br>Saved Qu | Remote control<br>General Address<br>Member Of<br>Member of:<br>Name<br>Domain Admins | Remote I<br>Account<br>Dial-in<br>Active Direct<br>wlanlsc.com/ | Desktop Se<br>Profile<br>Env<br>ory Domain<br>/Users | rvices Profile<br>Telephones<br>ironment | COM+<br>Organizati<br>Sessions | on<br>prac<br>rou<br>rou<br>rou<br>rou<br>rou<br>s G<br>re p<br>istra |
| OK Cancel Apply Help                                                                                                    |                                                                                                    | Add Primary group: Set Primary Group                                                  | Remove<br>Domain Admins<br>There is n<br>you have<br>applicatio | no need to<br>Macintosh<br>ns.<br>Cancel             | change Primary<br>clients or POSIX       | group unless<br>X-compliant    | istra<br>rou<br>or g                                                  |

步驟7.在Constraints索引標籤下,導覽至Authentication Methods,並確保僅勾選未加密的驗證。

|                                                                                                    | Cisco WLC RW Properties                                                                                                    |
|----------------------------------------------------------------------------------------------------|----------------------------------------------------------------------------------------------------|
| Overview       Conditions       Constraints       Setting         Configure the constraints for this network polif all constraints are not matched by the constraints:       Constraints         Constraints:       Constraints         Constraints:       Authentication Methods         Image: Session Timeout       Session Timeout         Image: Called Station ID       Day and time restrictions         Image: NAS Port Type       NAS Port Type | Cisco WLC RW Properties  s  Icy. nection request, network access is denied.  Allow access only to those clients that authenticate with the specified methods.  EAP types are negotiated between NPS and the client in the order in which they are listed. EAP Types:  Move Up Move Down                                                                                                    |
|                                                                                                    | Add       Edt       Remove         Less secure authentication methods:           Microsoft Encrypted Authentication version 2 (MS-CHAP-v2)           User can change password after it has expired           Microsoft Encrypted Authentication (MS-CHAP)           User can change password after it has expired           User can change password after it has expired           User can change password after it has expired           User can change password after it has expired           User can change password after it has expired           How clients to connect without negotiating an authentication method          Perform machine health check only |
|                                                                                                    | OK Cancel Apply                                                                                                    |

步驟8.在Settings索引標籤下,導覽至RADIUS Attributes > Standard。按一下Add以新增新屬性 Service-Type。從下拉選單中,選擇Administrative,以提供對對映到此策略的使用者的完全訪問許 可權。按一下「Apply」以儲存變更,如下圖所示。

| tings:                                          |                                                      |                       |
|-------------------------------------------------|------------------------------------------------------|-----------------------|
| ADIUS Attributes                                | Attribute Information                                | andard attribute, and |
| Standard                                        | áttrík ta nama:                                      | ADIUS clients. See    |
| Vendor Specific                                 | Service-Type                                         |                       |
| etwork Access Protecti                          | Attribute number:                                    |                       |
| NAP Enforcement                                 | 6                                                    |                       |
| Extended State                                  | Attribute format:                                    |                       |
| outing and Remote Acc                           | Enumerator                                           |                       |
| Multilink and Bandwid<br>Allocation Protocol (B | Attribute Value:<br>Commonly used for Dial-Up or VPN |                       |
| P Filters                                       | (none> V                                             |                       |
| Encryption                                      | Commonly used for 802.1x                             |                       |
| IP Settings                                     | <pre></pre>                                          |                       |
|                                                 | Others                                               |                       |
|                                                 | Administrative                                       |                       |
|                                                 |                                                      |                       |
|                                                 | OK Cancel                                            |                       |
|                                                 |                                                      |                       |

**附註**:如果要為特定使用者提供只讀訪問許可權,請從下拉選單中選擇NAS-Prompt。在本示 例中,建立了名為Cisco WLC RO的另一個策略,以便在Domain Users對象名稱下為使用者 提供只讀訪問許可權。

|                                                                                                    | Cisco WLC RO Properties                                                                                                    |
|----------------------------------------------------------------------------------------------------|----------------------------------------------------------------------------------------------------|
| Overview Conditions Constr                                                                          | aints Settings                                                                                                    |
| Configure the conditions for thi<br>If conditions match the connec<br>connection request, NPS skips | s network policy.<br>tion request, NPS uses this policy to authorize the connection request. If conditions do not match the<br>this policy and evaluates other policies, if additional policies are configured. |
| Condition                                                                                           | Value                                                                                                    |
| all User Groups                                                                                     | WLANLSC\Domain Users                                                                                                    |
| Condition description:<br>The User Groups condition spe                                             | ecifies that the connecting user must belong to one of the selected groups.                                                                                                    |
|                                                                                                    | OK Cancel Apply                                                                                                    |

| Cisco WLC RO Properties                                              |                                                                                                   |     |  |  |  |  |  |
|----------------------------------------------------------------------|---------------------------------------------------------------------------------------------------|-----|--|--|--|--|--|
| Overview Conditions Constr                                           | sints Settings                                                                                    |     |  |  |  |  |  |
| Configure the settings for this n<br>If conditions and constraints m | etwork policy.<br>atch the connection request and the policy grants access, settings are applied. |     |  |  |  |  |  |
| Settings:                                                            |                                                                                                   | _   |  |  |  |  |  |
| RADIUS Attributes                                                    | Attribute Information andard attribute, and                                                       |     |  |  |  |  |  |
| Vendor Specific                                                      | Attribute name:<br>Service-Type                                                                   |     |  |  |  |  |  |
| Network Access Protection                                            | Attribute ou mber                                                                                 |     |  |  |  |  |  |
| NAP Enforcement                                                      | 6                                                                                                 |     |  |  |  |  |  |
| Extended State                                                       | Attribute format:                                                                                 |     |  |  |  |  |  |
| Routing and Remote Acc                                               | Enumerator                                                                                        |     |  |  |  |  |  |
| Multilink and Bandwid<br>Allocation Protocol (B                      | Attribute Value:<br>O Commonly used for Dial-Up or VPN                                            |     |  |  |  |  |  |
| TP Filters                                                           | (none>                                                                                            |     |  |  |  |  |  |
| Encryption                                                           | O Commonly used for 802.1x                                                                        |     |  |  |  |  |  |
| R IP Settings                                                        | (none>                                                                                            |     |  |  |  |  |  |
|                                                                      | Others                                                                                            |     |  |  |  |  |  |
|                                                                      | NAS Prompt                                                                                        |     |  |  |  |  |  |
|                                                                      | OK Cancel                                                                                         |     |  |  |  |  |  |
|                                                                      |                                                                                                   |     |  |  |  |  |  |
|                                                                      | OK Cancel Arr                                                                                     | xly |  |  |  |  |  |

# 驗證

1.使用loginuser憑據時,不允許使用者配置控制器上的任何更改。

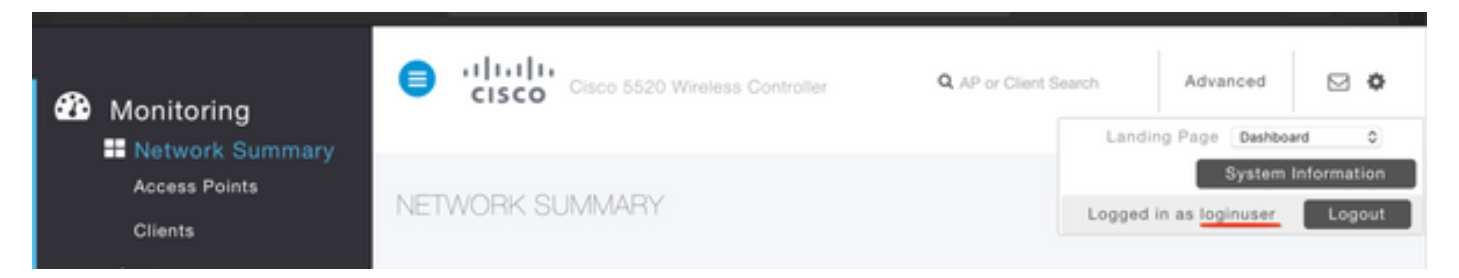

| General    | Security        | QoS       | Policy-Mapping         | Advanced            |       |         |
|------------|-----------------|-----------|------------------------|---------------------|-------|---------|
|            |                 |           |                        |                     |       |         |
| Profile Na | ame             | tes       | tr                     |                     |       |         |
| Туре       |                 | WL        | AN                     |                     |       |         |
| SSID       |                 | test2     |                        |                     |       |         |
| Status     | Status          |           | Enabled                |                     |       |         |
|            |                 |           |                        |                     |       |         |
| Security   | Policies        | <b>F1</b> |                        |                     |       | inges.) |
| Radio Po   | licy            | Autho     | rization Failed. No su | fficient privileges |       |         |
| Interface  | /Interface Grou |           |                        |                     |       |         |
| Multicast  | Vlan Feature    |           |                        |                     | Close |         |
| Broadcas   | t SSID          | 0         | Lilavicu               |                     |       |         |
| NAS-ID     |                 | nor       | ne                     |                     |       |         |
|            |                 |           |                        |                     |       |         |

#### 從**debug aaa all enable**中,您可以看到授權響應中的service-type屬性的值為7,該值對應於NASprompt。

```
*aaaQueueReader: Dec 07 22:20:14.664: 30:01:00:00:00:00 Successful transmission of
Authentication Packet (pktId 14) to 10.106.33.39:1812 from server queue 0, proxy state
30:01:00:00:00:00-00:00
*aaaQueueReader: Dec 07 22:20:14.664: 00000000: 01 0e 00 48 47 f8 f3 5c 58 46 98 ff 8e f8 20 7a
\dots HG. \backslash XF. . . . z
*aaaQueueReader: Dec 07 22:20:14.664: 00000010: f6 a1 f1 d1 01 0b 6c 6f 67 69 6e 75 73 65 72 02
....loginuser.
*aaaQueueReader: Dec 07 22:20:14.664: 00000020: 12 c2 34 69 d8 72 fd 0c 85 aa af 5c bd 76 96 eb
...4i.r....\.v..
*aaaQueueReader: Dec 07 22:20:14.664: 00000030: 60 06 06 00 00 00 07 04 06 0a 6a 24 31 20 0b 43
....j$1..C
*aaaQueueReader: Dec 07 22:20:14.664: 00000040: 69 73 63 6f 2d 57 4c 43 isco-WLC
:
:
*radiusTransportThread: Dec 07 22:20:14.668: 30:01:00:00:00:00 Access-Accept received from
RADIUS server 10.106.33.39 (qid:0) with port:1812, pktId:14
*radiusTransportThread: Dec 07 22:20:14.668: AuthorizationResponse: 0xa3d3fb25a0
*radiusTransportThread: Dec 07 22:20:14.668: RadiusIndexSet(1), Index(1)
*radiusTransportThread: Dec 07 22:20:14.668:
protocolUsed.....0x0000001
*radiusTransportThread: Dec 07 22:20:14.668:
*radiusTransportThread: Dec 07 22:20:14.668: Packet contains 2 AVPs:
*radiusTransportThread: Dec 07 22:20:14.668: AVP[01] Service-
*radiusTransportThread: Dec 07 22:20:14.668: AVP[02]
Class.....DATA (44 bytes)
```

```
2.使用adminuser憑據時,使用者應具有與administrative對應的service-type value 6的完全訪問許可
權。
```

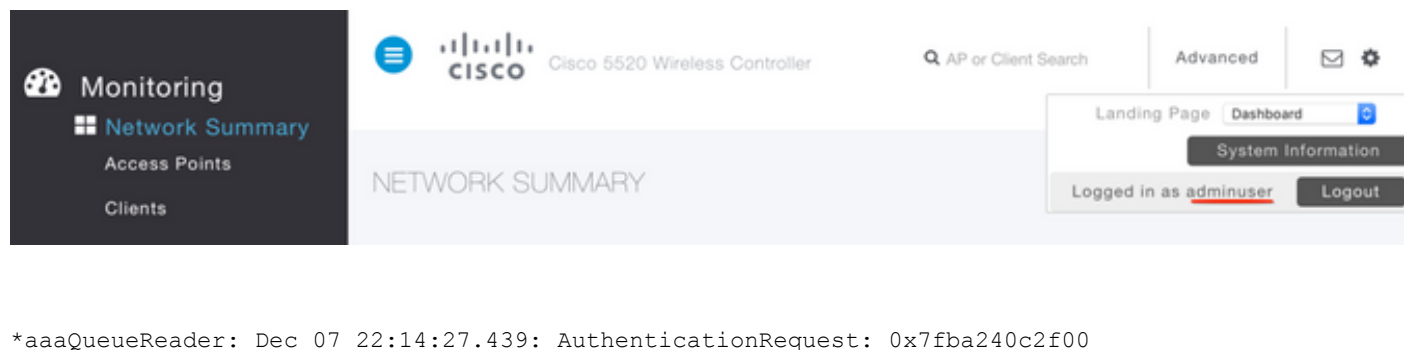

\*aaaQueueReader: Dec 07 22:14:27.439: proxyState.....2E:01:00:00:00:00-00:00 \*aaaQueueReader: Dec 07 22:14:27.439: Packet contains 5 AVPs: \*aaaQueueReader: Dec 07 22:14:27.439: AVP[01] User-Name......adminuser (9 bytes) \*aaaQueueReader: Dec 07 22:14:27.439: AVP[04] Nas-Ip-\*aaaQueueReader: Dec 07 22:14:27.439: AVP[05] NAS-Identifier.....Cisco-WLC (9 bytes) : : \*radiusTransportThread: Dec 07 22:14:27.442: 2e:01:00:00:00 Access-Accept received from RADIUS server 10.106.33.39 (qid:0) with port:1812, pktId:13 \*radiusTransportThread: Dec 07 22:14:27.442: AuthorizationResponse: 0xa3d3fb25a0 \*radiusTransportThread: Dec 07 22:14:27.442: protocolUsed.....0x00000001 \*radiusTransportThread: Dec 07 22:14:27.442: proxyState.....2E:01:00:00:00:00-00:00 \*radiusTransportThread: Dec 07 22:14:27.442: AVP[01] Service-**Type.....0x00000006 (6)** (4 bytes) \*radiusTransportThread: Dec 07 22:14:27.442: AVP[02] Class.....DATA (44 bytes)

# 疑難排解

#### 若要對透過NPS對WLC的管理存取進行排解疑難,請執行debug aaa all enable指令。

#### 1.此處顯示了使用不正確憑證時的日誌。

```
*aaaQueueReader: Dec 07 22:36:39.753: 32:01:00:00:00:00 Successful transmission of
Authentication Packet (pktId 15) to 10.106.33.39:1812 from server queue 0, proxy state
32:01:00:00:00-00:00
*aaaQueueReader: Dec 07 22:36:39.753: 00000000: 01 0f 00 48 b7 e4 16 4d cc 78 05 32 26 4c ec 8d
....H....M.x.2&L..
*aaaQueueReader: Dec 07 22:36:39.753: 00000010: c7 a0 5b 72 01 0b 6c 6f 67 69 6e 75 73 65 72 02
..[r..loginuser.
*aaaQueueReader: Dec 07 22:36:39.753: 00000020: 12 03 a7 37 d4 c0 16 13 fc 73 70 df 1f de e3 e4
....7.....sp.....
*aaaQueueReader: Dec 07 22:36:39.753: 00000030: 32 06 06 00 00 07 04 06 0a 6a 24 31 20 0b 43
2....j$1..C
*aaaQueueReader: Dec 07 22:36:39.753: 00000040: 69 73 63 6f 2d 57 4c 43 isco-WLC
*aaaQueueReader: Dec 07 22:36:39.753: 32:01:00:00:00:00 User entry not found in the Local FileDB
for the client.
*radiusTransportThread: Dec 07 22:36:39.763: 32:01:00:00:00:00 Counted 0 AVPs (processed 20
bytes, left 0)
*radiusTransportThread: Dec 07 22:36:39.763: 32:01:00:00:00 Access-Reject received from
RADIUS server 10.106.33.39 (qid:0) with port:1812, pktId:15
```

#### 2.將service-type與Administrative(value=6)或NAS-prompt(value=7)以外的值一起使用時的日誌顯示 如下。在這種情況下,即使身份驗證成功,登入也會失敗。

```
*aaaQueueReader: Dec 07 22:46:31.849: AuthenticationRequest: 0x7fba240c56a8
*aaaQueueReader: Dec 07 22:46:31.849: Callback.....0xa3c13ccb70
*aaaQueueReader: Dec 07 22:46:31.849:
*aaaQueueReader: Dec 07 22:46:31.849: Packet contains 5 AVPs:
(9 bytes)
*aaaQueueReader: Dec 07 22:46:31.849: AVP[03] Service-
Type.....0x00000007 (7) (4 bytes)
*aaaQueueReader: Dec 07 22:46:31.849: AVP[04] Nas-Ip-
*aaaQueueReader: Dec 07 22:46:31.849: AVP[05] NAS-Identifier.....Cisco-WLC
(9 bytes)
:
*radiusTransportThread: Dec 07 22:46:31.853: AuthorizationResponse: 0xa3d3fb25a0
*radiusTransportThread: Dec 07 22:46:31.853: RadiusIndexSet(1), Index(1)
*radiusTransportThread: Dec 07 22:46:31.853: resultCode.....0
*radiusTransportThread: Dec 07 22:46:31.853:
protocolUsed.....0x0000001
*radiusTransportThread: Dec 07 22:46:31.853: Packet contains 2 AVPs:
*radiusTransportThread: Dec 07 22:46:31.853: AVP[01] Service-
Type.....0x00000001 (1) (4 bytes)
*radiusTransportThread: Dec 07 22:46:31.853: AVP[02]
Class.....DATA (44 bytes)
*emWeb: Dec 07 22:46:31.853: Authentication succeeded for adminuser
```